## **POTODO** CHOOSE THE BEST Dual Band WiFi6 USB Adapter

Additional USB A to Type- C Adaptor External Antenna

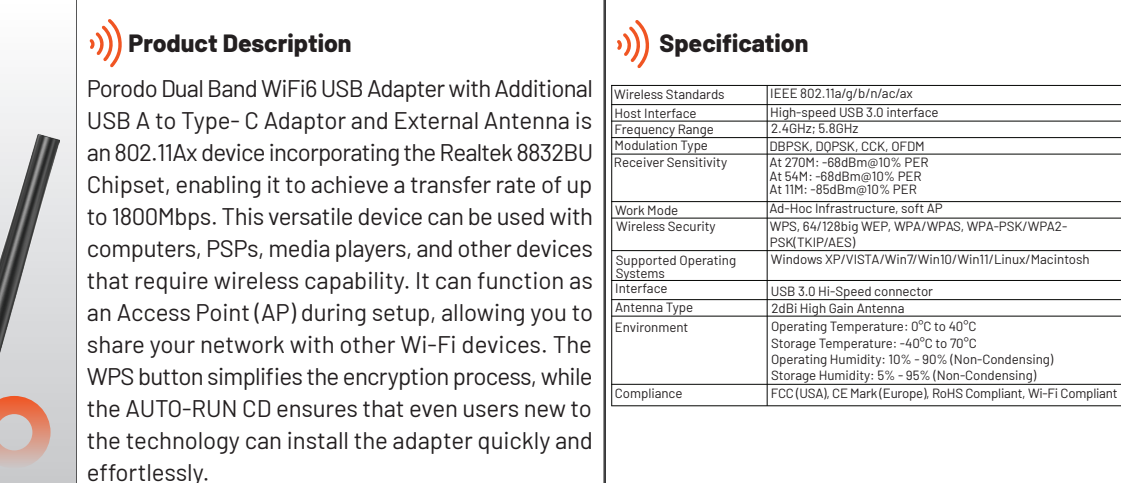

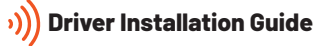

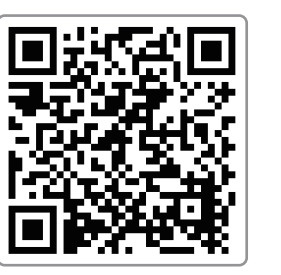

2. Download URL:

1. OR Code:

https://www.szedup.com/support/driver -download/usb-adpeter/ep-ax1696/

#### 1. Download the Driver:

Once the installation is complete, you should be able to -To obtain the driver, scan the QR code or input the URL -The installation should take approximately 1 minute. \*A progress bar will indicate the installation status of the | connect to the Internet. into your browser. Realtek USB Wireless LAN Driver. -Select the appropriate driver for your operating system:

EP-AX1696 Driver (RTL8832BU)

For Win11/10 64-bit

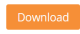

2. Extract and Install the Driver: The downloaded file is in compressed format; extract the contents. From the extracted files, locate and execute 'Setup.exe'

to begin installation as shown.

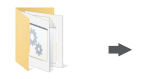

RTUManU\_WindowsDriver\_1030, 43.1022.2020\_Drv\_3.00.0036

#### 3. Installation Progress:

| For Linux  |
|------------|
| A Download |
| Commode    |

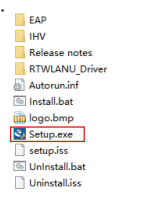

Realtek USB Wireless LAN Driver Setup Status **REALTEK** The InstallShield Wizard is installing Realtek USB Wireless LAN Driver Now installing Cisco EAP Cancel

### 4. Completing Installation:

Upon completion, select "No, I will restart my computer later" and click 'Finish' to exit the installer.

## 5. Establishing a Connection:

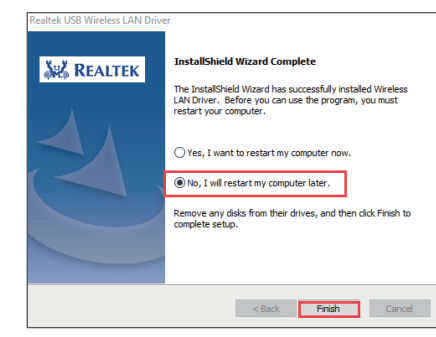

# 6. To connect:

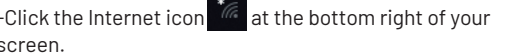

-Choose your preferred Wi-Fi network from the list. -Enter the Wi-Fi password and select 'Connect'.

\*Ensure 'Connect automatically' is checked for future convenience.

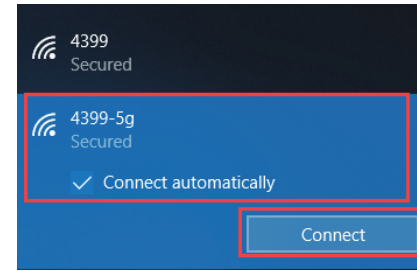

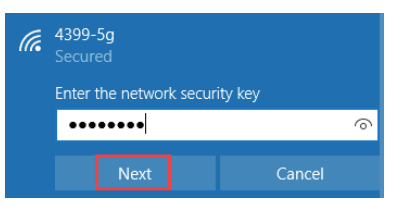

-Upon successful connection, the status will change to "Connected, secured".

| Connected, secured |            |
|--------------------|------------|
| <u>Properties</u>  |            |
|                    | Disconnect |